ΙÜΟ

NOON

## **INNOVOLTUS** New things under the sun

୍

JULL

Brain of your energy management

## Inhoudsopgave

| Tarief |
|--------|
|--------|

## Tarief

Bij Algemeen>Installatie is de Distributienetbeheerder ingesteld. Het energietarief wordt

ingesteld via bij Configuratie (1) van de installatie, onder de sectie Algemeen (2) bij Tarief(3).

| JULLIX                       |                | න හ 🗰 🗰 🗢 🕇                                                                                                    | tudeig technicer 🛓 🤍 🌲 🛞 |
|------------------------------|----------------|----------------------------------------------------------------------------------------------------|--------------------------|
| A [DIMO] Mapelle Carliptele  | Algonom tout   |                                                                                                    |                          |
| OriG installingen            | Tarief         |                                                                                                    | Tarlef torvorgan + 4     |
| Landpart     Sim stopcanted: |                | Geen Tarief Gevonden                                                                                                    |                          |
| Onverser                     |                | en nere gere were reegeverge aan je measure, orenan ner proge remanieren om<br>een tarief toe te roegen aan jeuw installatie. |                          |
| GD Appendix                  | 10 10 10 10 10 |                                                                                                    |                          |
| Apren 2                      |                |                                                                                                    |                          |
| Controllation                |                |                                                                                                    |                          |
| E. Cobulters                 |                |                                                                                                    |                          |
| Advancement                  |                |                                                                                                    |                          |
|                              |                |                                                                                                    |                          |
|                              |                |                                                                                                    |                          |
|                              |                |                                                                                                    |                          |
|                              |                |                                                                                                    |                          |
|                              |                |                                                                                                    |                          |
|                              |                |                                                                                                    |                          |
|                              |                |                                                                                                    |                          |
| New things under the sun     |                |                                                                                                    |                          |
|                              |                |                                                                                                    | The second               |

Via + (4) voeg je een nieuw tarief toe. Elke wijziging van je contract kan je hier op datum toevoegen.

| JULLIX                | Tarief toevoegen                                | 1                                                            | ×                          | Lacheig techniceae 🛓 🔍 🌲 🛞 |
|-----------------------|-------------------------------------------------|--------------------------------------------------------------|----------------------------|----------------------------|
| Eli Stratallingen     | 1a<br>Terreren senal                            | ionglair                                                     | 1D<br>Tatel narwel ingeven | Tarlet toxyongen           |
| R Lasipad             | Prese select 2a                                 |                                                              |                            |                            |
| # Sim mycantet.       | Her advicter je een tariettemplate on vanuit te | vertrekken, je kan doarna hieronder je informatie verder oan | euten af corrigenes.       |                            |
| Onversor              |                                                 |                                                              | Mind and Designer          |                            |
| GD Appendix           | _                                               |                                                              | Contract Constant          |                            |
| Dipress               |                                                 |                                                              |                            |                            |
| 🐲 installatio         |                                                 |                                                              |                            |                            |
| A Colorian            |                                                 |                                                              |                            |                            |
| Abcomemore            |                                                 |                                                              |                            |                            |
|                       |                                                 |                                                              |                            |                            |
|                       |                                                 |                                                              |                            |                            |
|                       |                                                 |                                                              |                            |                            |
|                       |                                                 |                                                              |                            |                            |
|                       |                                                 |                                                              |                            |                            |
|                       |                                                 |                                                              |                            |                            |
|                       |                                                 |                                                              |                            |                            |
|                       |                                                 |                                                              |                            |                            |
| IN INCOLOU THE        |                                                 |                                                              |                            |                            |
| INNOVOLTUS            |                                                 |                                                              |                            |                            |
| and the second second |                                                 |                                                              |                            | 3. er.                     |

Heb je een dynamisch tarief dan kies je **Toevoegen vanuit template (1a)** en selecteer **(2a)** je de template van je dynamisch energiecontract.

Heb je een vast/variabel tarief dan kies je Tarief manueel ingeven (1b).

Het ingegeven tarief wordt weergegeven in een lijst. Achteraan kan je via een menu(1) de tariefkaart **Bewerken (2)**, de tariefkaart **Kopiëren (3)** of je kan de tariefkaart **Verwijderen (4)**.

| JULLIX®                            | 5 2 4 5 5 B                                                | • • •                       |                            | tuckely technicarus 🚊 🔍 🏚 ( |
|------------------------------------|------------------------------------------------------------|-----------------------------|----------------------------|-----------------------------|
| proclasses Cardynatic Algebras     | bed _                                                      |                             |                            |                             |
| DIS Installingen                   | Tarief                                                     |                             |                            | Tarlef torvorgen            |
| Di Landyard                        | 14 januari 2025 mm 00:00                                   |                             |                            |                             |
| <ul> <li>Sim stopcartez</li> </ul> | Huidig activitativit                                       |                             | 0.077                      |                             |
| Deversor 1                         | Aframe Injectie Aframe Injectie<br>6.012 6.012 6.012 6.012 | 100h 2007<br>0.02000 0.3000 | Afname Injectie<br>616 81% | Afname Injectie<br>GN DN    |
| Appendix                           |                                                            |                             |                            |                             |
| Algement 1                         | 14 januari 2021 are 00.00                                  |                             |                            | Oynamich = - 1              |
| 🕫 Installatie                      | Alizane Ministe                                            | KWh Jaw                     | Afrance Milectie           | Atama E Institut 2          |
| all taket                          | E 1,0080 = #5poi + 0,0020 E 1,0080 = #5poi + 0,0080        | K 0,0800 K 01,08            | 476 876                    | an Copilion 3               |
|                                    |                                                            |                             |                            |                             |
| E. Debruikers Abcomment            | x x <b>1</b> x x                                           |                             |                            | B Verwjähren 4              |
| Extraction     Aborement           | 10 1 1 1 1 1 1 1 1 1 1 1 1 1 1 1 1 1 1                     |                             |                            | B Vergiere 4                |
| E Debuikers                        | 20 <b>0</b> - 20                                           |                             |                            | 1 trejare 4                 |
| A Dehadem                          |                                                            |                             |                            | 1 incident 4                |
| A Defendent                        |                                                            |                             |                            | E incident 4                |
| NNOVOLTUS                          |                                                            |                             |                            | E incident 4                |